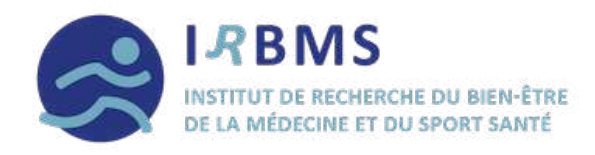

# L'application **START**

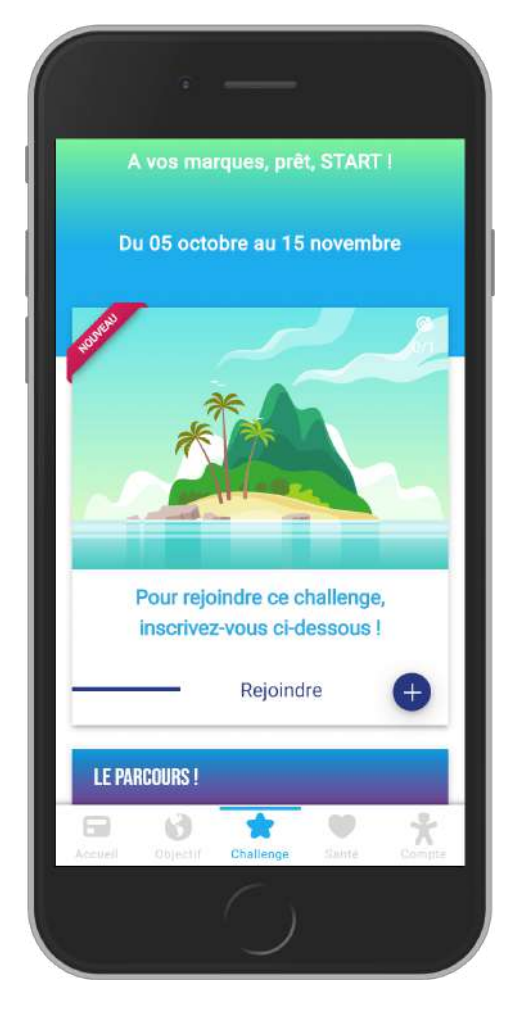

## pas à pas ...

### Notice d'utilisation sur les téléphones ANDROID

IRBMS

Maison Régionale des Sports 367, rue Jules Guesde 59650 Villeneuve d'ascq 03 20 05 68 32 <u>a.bacquaert@irbms.com</u>

## NOTICE D'UTILISATION STARTRPOUR ANDROID

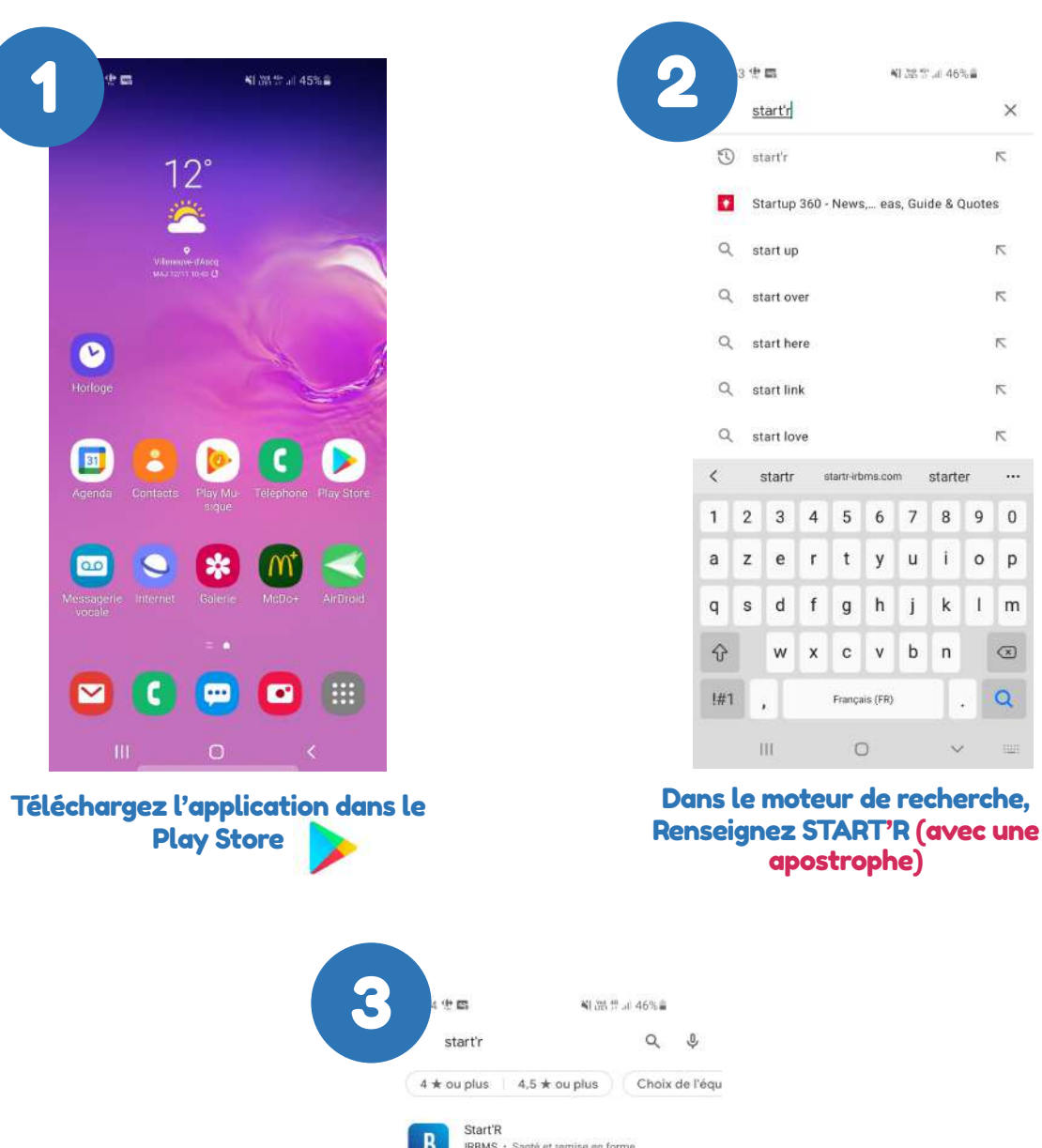

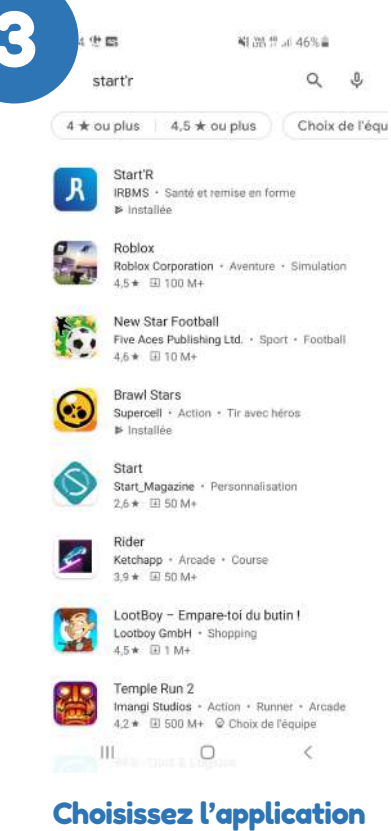

R

## NOTICE D'UTILISATION STARTRPOUR ANDROID

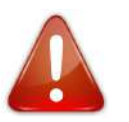

#### Pensez à créer une adresse Gmail

| 4 | v m v e<br>S                              | TART                                                    | m. 70% <b>.</b><br>R                      |
|---|-------------------------------------------|---------------------------------------------------------|-------------------------------------------|
|   | Pour profiter<br>Start'R, quelqu<br>a rer | pleinement de v<br>'un prend soin d<br>nis un code d'ac | otre aventure<br>le vous et vous<br>ccès. |
|   | Une question                              | Votre code<br>? contact@start-r.                        | fr                                        |
|   |                                           |                                                         |                                           |
|   |                                           |                                                         |                                           |
|   |                                           | Suivant                                                 |                                           |
|   | Ш                                         | 0                                                       | <                                         |

Après avoir choisi votre langue, renseignez le code d'accès

| BO                      | INJOUR !                          |  |
|-------------------------|-----------------------------------|--|
| Vous n'êtes pa<br>Rejoi | as encore membre '<br>gnez-nous ! |  |
| Créer                   | un compte                         |  |
| IDENTI                  | IFIEZ-VOUS I                      |  |
| Votre a                 | dresse e-mail                     |  |
| Votre n                 | not de passe                      |  |
| Sec                     | connecter                         |  |
| <u>Mot de j</u>         | <u>passe oublié ?</u>             |  |
|                         |                                   |  |
|                         |                                   |  |
|                         |                                   |  |
|                         | ersion 1.0.1                      |  |
|                         | 0 /                               |  |

Cliquez sur « Créer un compte »

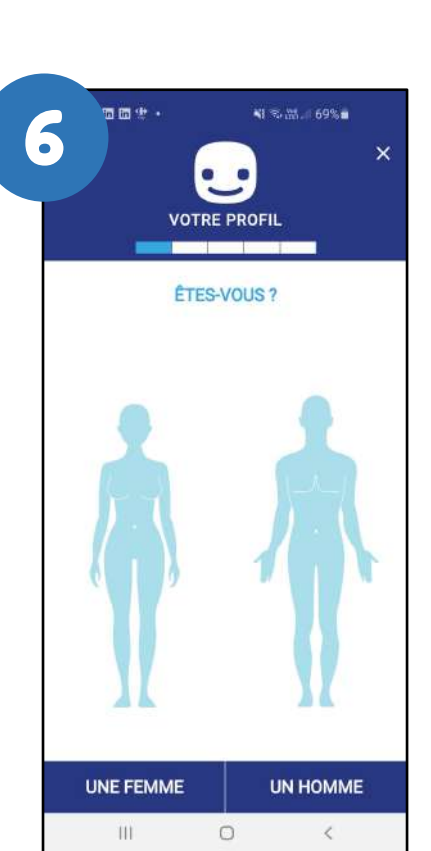

Suite à la création de compte, renseignez vos informations

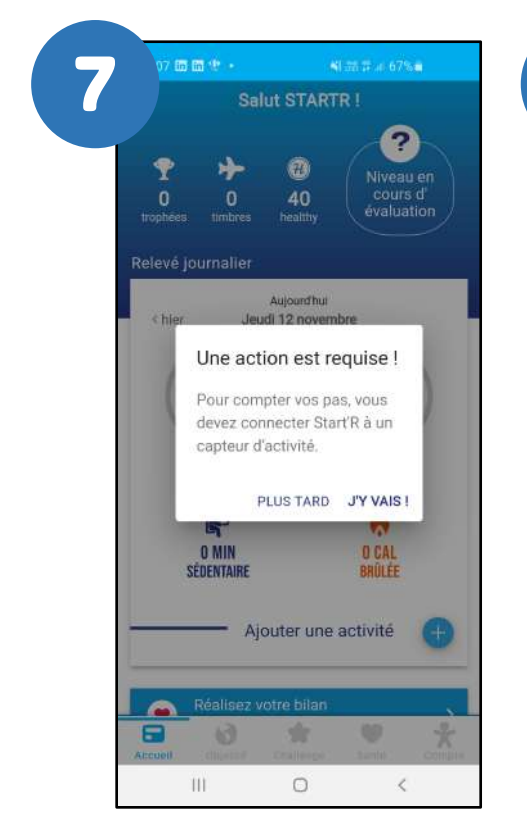

Après le choix du continent, cliquez sur « J'Y VAIS »

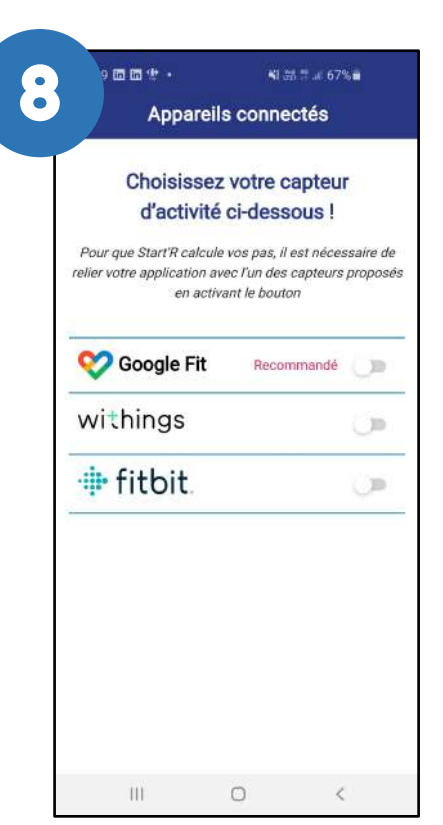

Cliquez sur le capteur recommandé, ici Google Fit

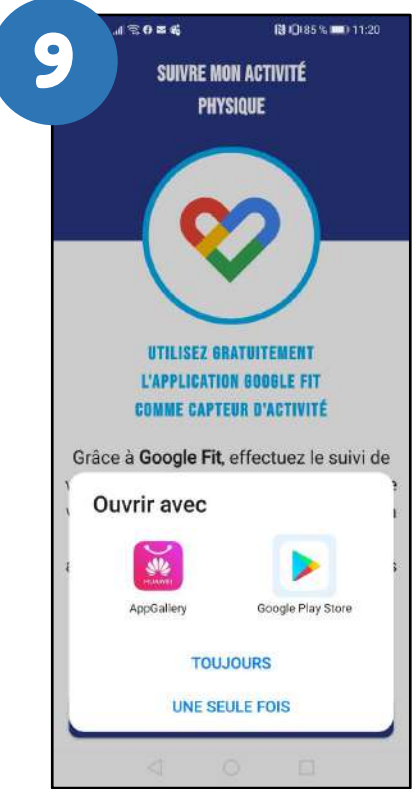

Si Google Fit n'est pas installé sur votre téléphone, vous serez invité(e) à le télécharger

#### Pensez à créer une adresse Gmail

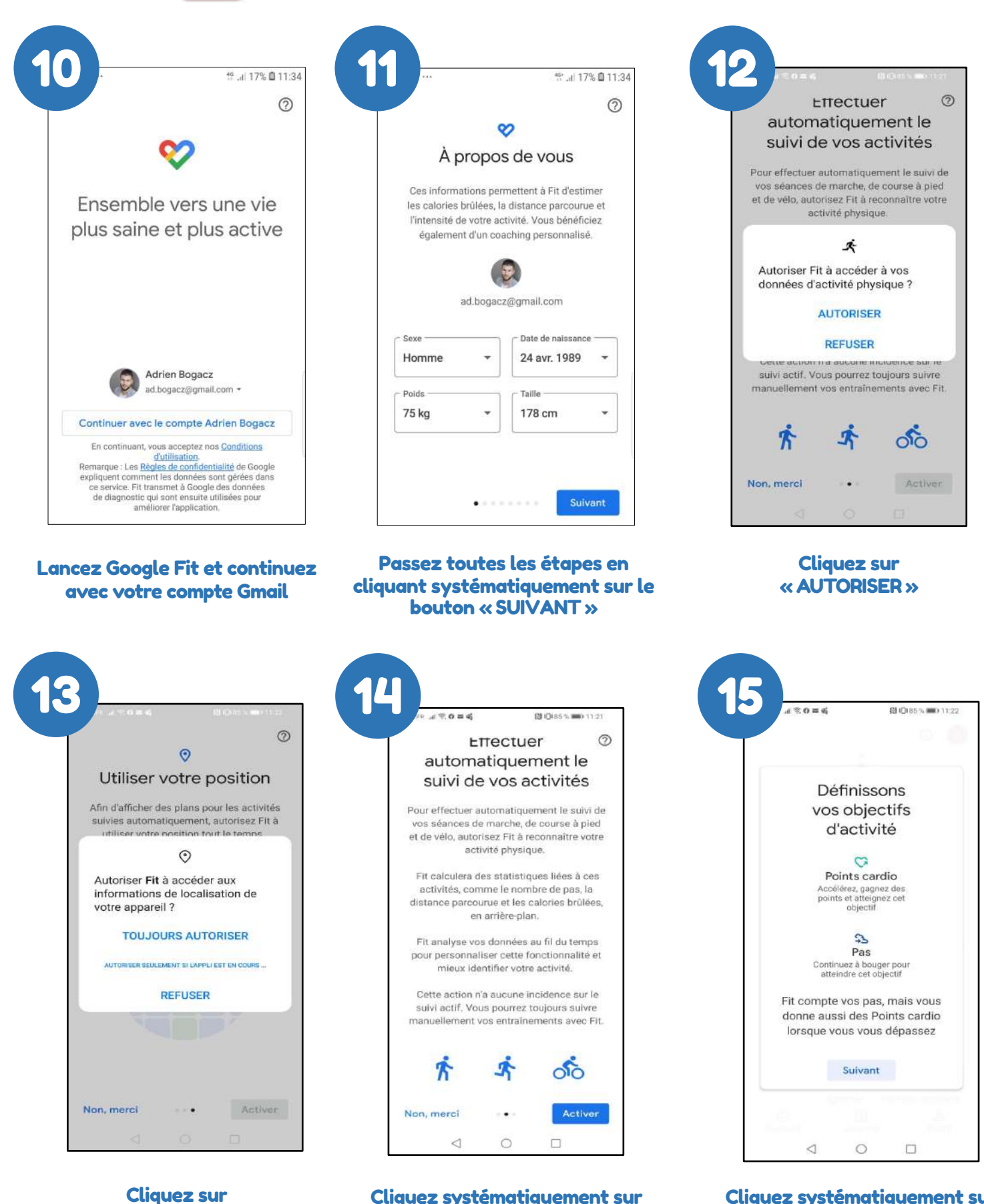

« TOUJOURS AUTORISER »

Cliquez systématiquement sur « ACTIVER » Cliquez systématiquement sur « SUIVANT »

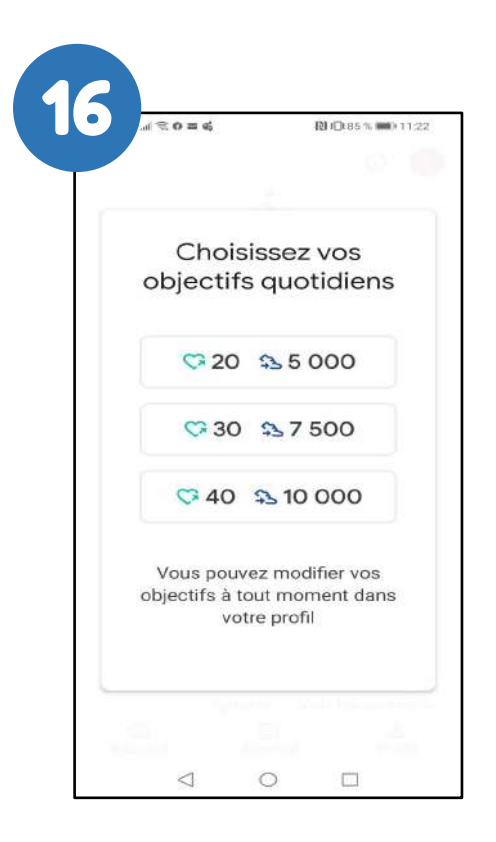

Peu importe l'objectif que vous choisirez, STARTR calculera automatiquement l'objectif le mieux adapté à votre mode de vie

| Paramètre            | S                  |   | : |
|----------------------|--------------------|---|---|
| Unités               |                    |   |   |
| Taille               |                    |   |   |
| Centimètres          |                    |   |   |
| Poids                |                    |   |   |
| Kilogrammes          |                    |   |   |
| Distance             |                    |   |   |
| Kilomètres           |                    |   |   |
| Éneraie              |                    |   |   |
| Calories             |                    |   |   |
| Données Google Fit e | et personnalisatio | n |   |
| Gérer les applicati  | ons connectées     | 8 |   |
| Gérer vos données    | 3                  |   |   |
| Gérer l'Assistant G  | ioogle             |   |   |
| Gérer la personnal   | lisation           |   |   |
| Préférences de suivi |                    |   |   |
| Suivre vos activité  | s                  |   |   |
| 111                  | O                  | < |   |

Dans « Préférences de suivi » En bas de votre écran

|                   |                  | 0 🤅             |
|-------------------|------------------|-----------------|
|                   |                  |                 |
|                   |                  |                 |
|                   | 0 1              |                 |
|                   | 1 291            |                 |
|                   |                  |                 |
|                   |                  |                 |
| C Po              | ints cardio 🚯 Pa | IS              |
| 175               | 0.72 22          | 2               |
| kcal              | km Minu          | tes             |
|                   | activ            | /es             |
| Mara altis atifa  |                  |                 |
| 7 derniers jours  | quotidiens       | 1               |
| 077               | to the Bolton    | 100 Mar 100 Mar |
| atteint(s)        | 0000             | 000             |
|                   | S U L M          | w 3. w          |
| Durée de som      | meil             | >               |
| Aucune donnée réc | ente             |                 |
|                   |                  | 1.4             |
| Points cardio     |                  | -               |
|                   |                  | _               |
| 7 derniers jours  |                  |                 |
| 7 derniers jours  | Ê                | 8               |

#### Dans l'application Google FIT Cliquez sur « PROFIL »

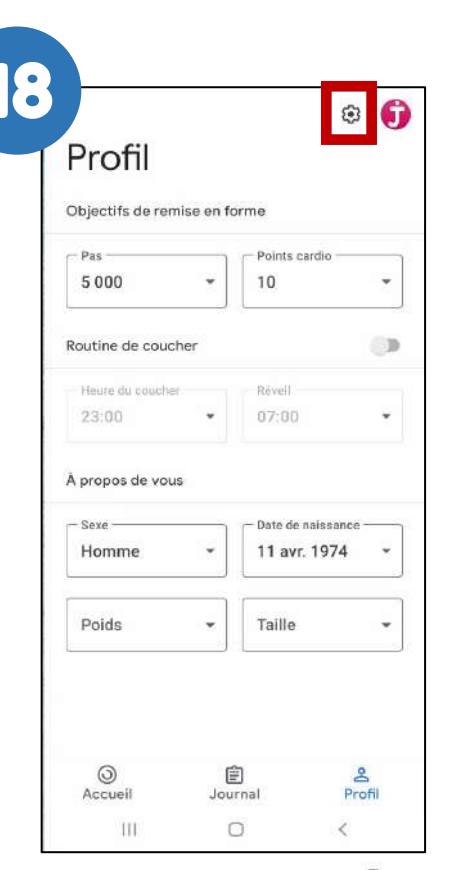

Puis cliquez sur 👀 En haut à droite de votre écran

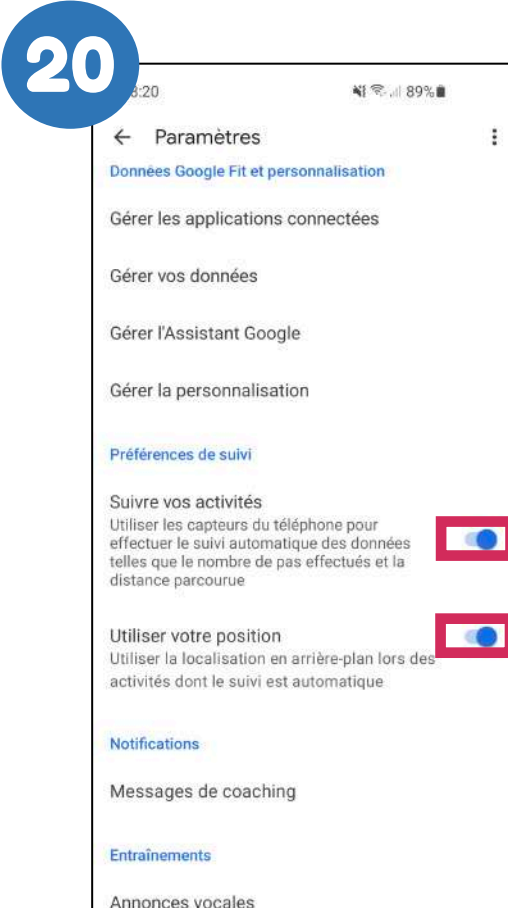

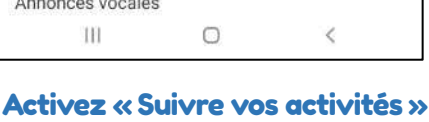

et « Utilisez votre position »

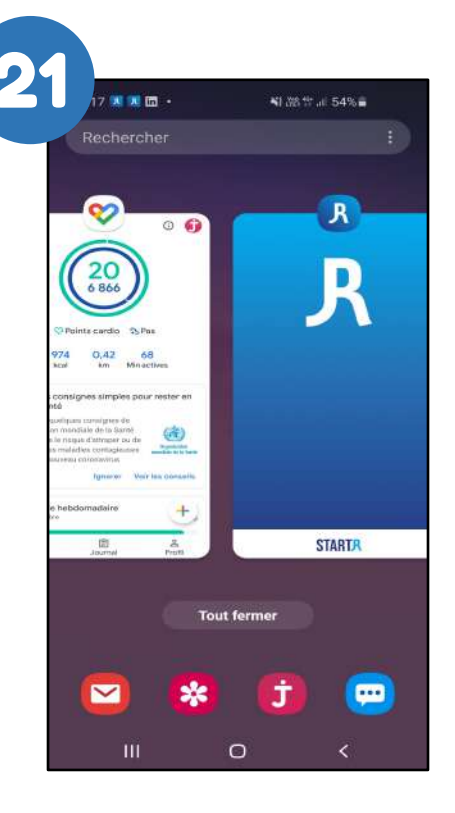

Retournez sur votre application STARTR

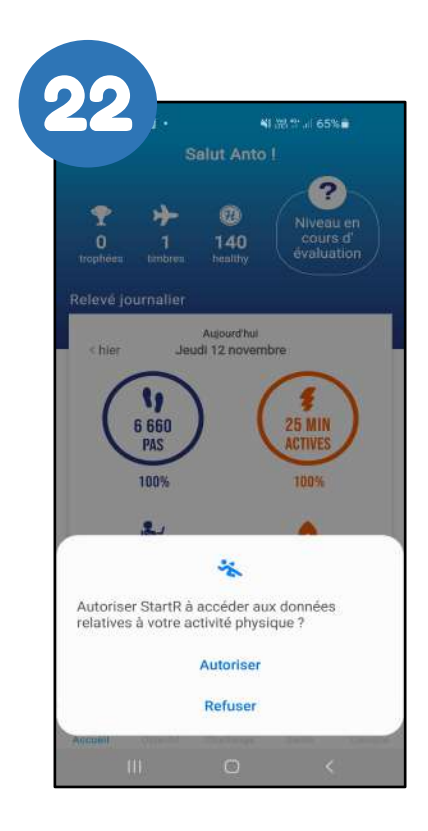

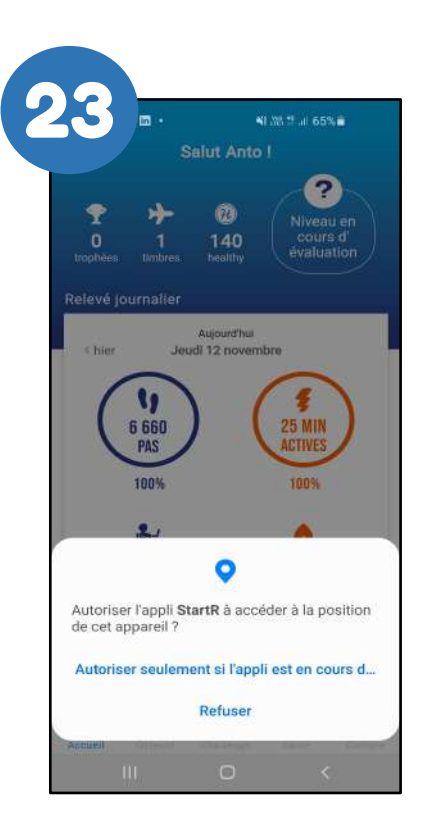

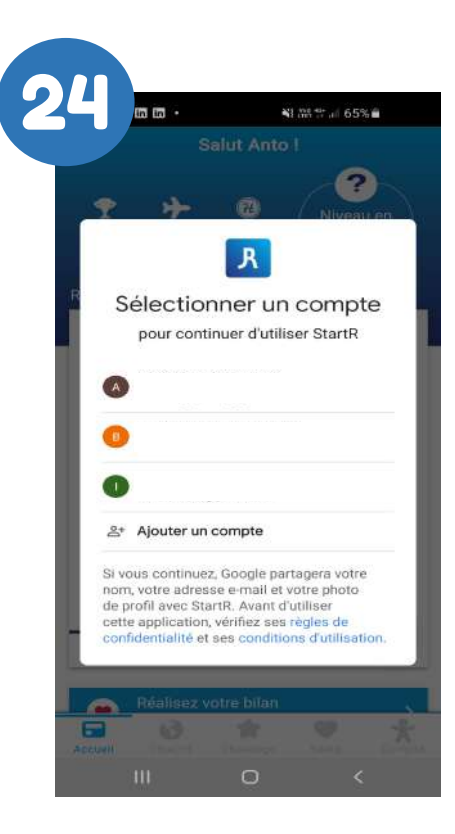

Cliquez sur « AUTORISER »

Autoriser l'appli Jebooj à accéder à la position de cet appareil ? Cliquez sur « AUTORISER.. »

| Sélectionnez votre compte |
|---------------------------|
| Google                    |

| Choisissez votre capteur<br>d'activité ci-dessous !<br>Pour que Start'R calcule vos pas, il est nécessain<br>telier votre application avec l'un des capteurs prop<br>en activant le bouton | ire de |
|----------------------------------------------------------------------------------------------------|--------|
| d'activité ci-dessous !<br>Pour que Start'R calcule vos pas, Il est nécessain<br>relier votre application avec l'un des capteurs prop<br>en activant le bouton                             | ire de |
| Pour que Start'R calcule vos pas, ll est nécessain<br>relier votre application avec l'un des capteurs prop<br>en activant le bouton                                                        | ire de |
|                                                                                                    | polle  |
| Capteur connecté                                                                                                    | •      |
| withings                                                                                                    | jp.    |
| 💠 fitbit. 🛛 🔿                                                                                                    | 30     |
| withings                                                                                                    | )      |

Dans l'onglet « Compte » / « Appareils connectés » / STARTR est à présent associé à Google Fit

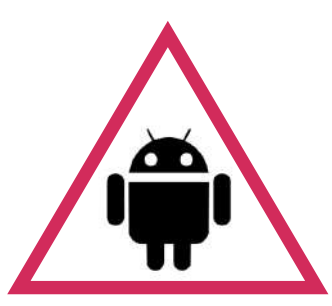

#### Pour pouvoir utiliser l'application

## **STARTR** avec Google Fit

Lors de votre première connexion, l'application « START*R* » demande d'autoriser « Google Fit » et de sélectionner l'adresse @gmail.com avec laquelle vous avez paramétré « Google Fit ».

Si cela n'a pas été fait, veuillez à bien suivre les étapes suivantes :

- Ouvrez « Google Fit »
- Allez dans « Profil » et cliquez sur l'icône « Paramètres » C en haut à droite de votre écran
- Choisissez « Gérer les applications connectées »
- Cliquez sur « StartR » puis sur « Dissocier »
- Ré-ouvrez « StartR »
- À l'ouverture, l'application va vous re-demander d'autoriser « Google Fit »
- Sélectionnez la bonne adresse @gmail.com connectée avec « Google Fit »